# **SVARAP and aSVARAP: simple tools for quantitative analysis of nucleotide.**

## **SVARAP** user manual

SVARAP and aSVARAP are free and downloadable at URL: http://ifr48.timone.univmrs.fr/portail2/index.php?option=com\_content&task=view&id=50#telechargements

# -To get an alignment in GDE format using clustal X v1.83

Clustal X v1.83 is free and downloadable at URL: ftp-igbmc.u-strasbg.fr/pub/ClustalX/

- Open ClustalX (1.8) and append sequences in FASTA format.
- Select tab « Alignment », then output Format Options
- Select GDE format.
- Start alignment ("Do complete alignment")

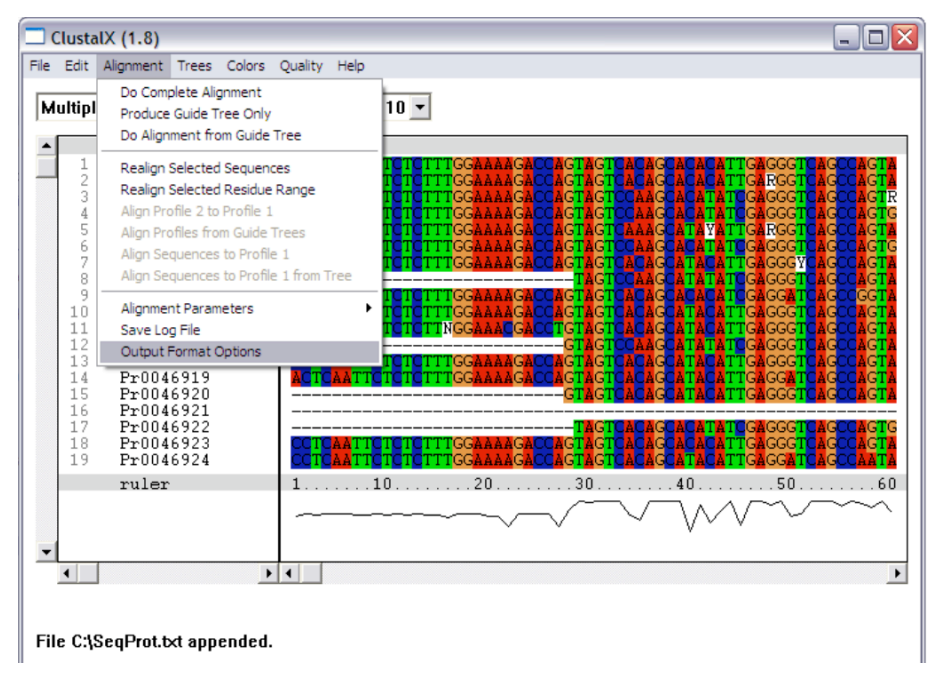

| ClustalX (1.8)<br>File Edit Alignment Trees Colors                                                                                                    | Quality Help                                                                                                    |                         |                                                                                                    |
|----------------------------------------------------------------------------------------------------|----------------------------------------------------------------------------------------------------|-------------------------|----------------------------------------------------------------------------------------------------|
| Multiple Alignment Mode ▼<br>1 Pr0046458 2 Pr0046459 3 Pr0046450 4 Pr0046451 5 Pr0046451 5 Pr0046453 7 Pr0046453 7 Pr0046454 8 Pr0046459 9 Pr0046588 10 Pr0046588 10 Pr0046588 | Font Size: 10<br>Output Format Options<br>CLOSE<br>Output Files<br>CLUSTAL format NBRF/P<br>GCG/MSF format PHYLIP<br>GDE format | IR format               | A CACATIGA GGGTCA GCAGTA<br>ACACATIGA RGGTCA GCAGTA<br>ACATATIGA RGGTCA GCAGTA<br>ACATATIGA RGGTCAGCA GTA<br>ACATATIGA RGGTCAGCA GTA<br>ACATATIGA RGGTCAGCA GTA<br>ACATATIGA RGGTCAGCAGTA<br>ATACATIGA GGGTCAGCAGTA<br>ATACATIGA GGGTCAGCAGTA<br>ATACATIGA GGGTCAGCAGTA |
| 11 Pr0046891<br>12 Pr0046893<br>13 Pr0046893<br>14 Pr0046919<br>15 Pr0046920<br>16 Pr0046921<br>17 Pr0046922<br>18 Pr0046923<br>19 Pr0046923                                   | GDE output case :<br>CLUSTALW sequence numbers<br>Output order                                                                  | Lower  COFF LOFF LIGNED | A TACATTGA GGGTCA GCCA GTA<br>ATATATCCA GGGTCA GCCA GTA<br>A TACATTGA GGGTCA GCCA GTA<br>A TACATTGA GGCTCA GCCA GTA<br>A TACATTGA GGGTCA GCCA GTA<br>A TACATTCA GGGTCA GCCA GTA<br>A CACATTCA GGGTCA GCCA GTA<br>A CACATTCA GGGTCA GCCA GTA                             |
| File C:\SeqProt.txt appended.                                                                                                    | Parameter output                                                                                                    | OFF                     | 4050                                                                                                    |
| <u> </u>                                                                                                    |                                                                                                    |                         |                                                                                                    |

# -Formatting the GDE alignment using Microsoft Word®

Like for most of sequences analysis, it is necessary to format sequences:

Open the GDE file using a software that is able to read text format (for instance: note pad) Copy then paste the GDE alignment in a Microsoft Word® file

then :

# 1/ Delete all paragraph jumps:

For instance,

replace:

```
#57337355
------tctgcggcagtgaaagagttcttcggttccagccagctgt
ctcagttcatggaccagaacaacccgctgtctgagatcacgcacaaacgt
cgtatctccgcactcggcccaggcggtctgacccgtgaacgcgcaggctt
#57337357
------aaacgt
cgtatctccgcactcggcccaggcggtctgacccgtgaacgcgcaggctt
```

by:

```
#57337355-----
tctgcggcagtgaaagagttcttcggttccagccagctgtctcagttcatggaccagaacaacccgctg
tctgagatcacgcacaaacgtcgtatctccgcactcggcccaggcggtctgacccgtgaacgcgcaggc
tt#57337357-----
```

aaacgtcgtatctccgcactcggcccaggcggtctgacccgtgaacgcgcaggctt

## 2/ Replace the « - » by another kind that does not lead to paragraph jump:

For instance,

replace:

#57337355------

a a a cgtcgtatctccgcactcggcccaggcggtctgacccgtgaacgcgcaggctt

by:

```
#57337355.....tctgcggcagtgaaagagttcttcggttccagccagctgtctcagttcat
ggaccagaacaacccgctgtctgagatcacgcacaaacgtcgtatctccgcactcggcccaggcggtct
gacccgtgaacgcgcaggctt#57337357.....aaacgtcgtatctc
cgcactcggcccaggcggtctgacccgtgaacgcgcaggctt
```

# 3/ Add a paragraph jump before and after each sequence name:

#### For instance,

#### replace:

```
#57337355.....tctgcggcagtgaaagagttcttcggttccagccagctgtctcagttcat
ggaccagaacaacccgctgtctgagatcacgcacaaacgtcgtatctccgcactcggcccaggcggtct
gacccgtgaacgcgcaggctt#57337357.....aaacgtcgtatctc
cgcactcggcccaggcggtctgacccgtgaacgcgcaggctt
```

by:

#### #57337355

```
.....tctgcggcagtgaaagagttcttcggttccagccagctgtctcagttcatggaccagaa
caacccgctgtctgagatcacgcacaaacgtcgtatctccgcactcggcccaggcggtctgacccgtga
acgcgcaggctt
#57337357
.....aaacgtcgtatctccgcactcggcccaggcggtctgacccgtga
acgcgcaggctt
```

The Microsoft word® file is now formatted, and can be copied then pasted into SVARAP

# -Pasting the GDE alignment in SVARAP in the Microsoft Excel® File Sheet <u>« Paste the alignment »:</u>

Step 1: When using this program: click on column B then key <Suppr> to delete prior work. Step 2: Paste in a same cell (white space, cell B2) the GDE alignment formatted using Microsoft Word®.

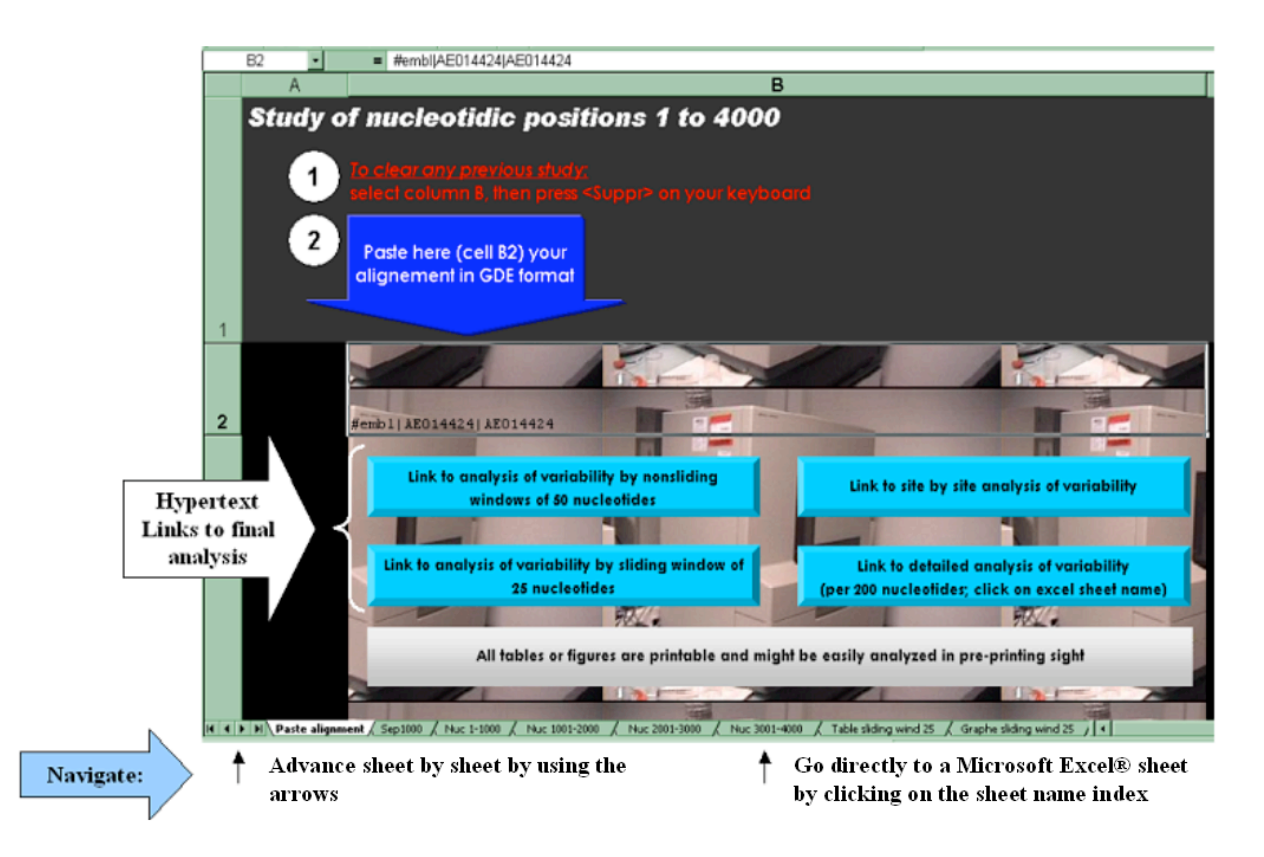

# -You can check that the GDE alignment has been well formatted in the Microsoft Excel® Sheet <u>« Sep1000 »:</u>

Check that:

- In column <u>« Identification »:</u> only sequence names are present; check that the number of studied sequences is right.
- In columns <u>« Nucleotides...</u> »: only sequences are present.

If not OK: check the GDE alignment, then paste again.

| Identification  | Nucleotides 1-1000                     | Nucleotides 1000-2000                   | Nucleotides 2000-3000                       | Nucleotides 3000-4000        | <u> </u> |
|-----------------|----------------------------------------|-----------------------------------------|---------------------------------------------|------------------------------|----------|
| #embl AE0144    |                                        | gcatggacggcgaagaaattctgtccs             | gatacggtcatgccgca                           | gaacggctacaactacgaagattcgat  |          |
| #embl AE0144    |                                        | gcatggacggcgaagaaattctgtccs             | gatacggtcatgccgca                           | gaacggctacaactacgaagattcgat  |          |
| #embl AE0091    |                                        | gcatggatggcgaagaaatcctgtcga             | gacaccgtgatgccgca                           | gaatggetacaactacgaagaetegat  |          |
| #embl BX6404    |                                        | gcatgacgcccgaatcgatcctcgcgc             | gaaaacctgatgccgca                           | gaacggetacaacttegaagaetegat  |          |
| #embl AL6460    |                                        | gcctgacgccggaacagatcctggcgc             | gaaaacctgatgccgca                           | gaacggctacaacttcgaggattcgat  |          |
| #embl AE0169    |                                        | gctacaccaacgaagagatcctgtccc             | gacaacctgatgccgca                           | gaacggctacaactacgaagactcgat  |          |
| #embl AE0048    |                                        | gctacagcacggaagagatcctcaacg             | gaaggeetgatgeegea                           | gaacggettcaacttegaagaeteeat  |          |
| #embl AL1627    |                                        | gctacaacaatgagcaaatcttggata             | gaaaacttgatgccgca                           | gaacggttacaactatgaagactcgat  | -        |
| #embl BX3218    |                                        | ggtatteteecgcacaaattetegegg             | gaaaatcttatgccaca                           | gaacggacttaatttcgaggattctat  |          |
| #embl AE0169    |                                        | gttatgataccgagcaaatcctcgate             | gaaaacctcatgcctca                           | gaacggatataacttcgaagattccat  |          |
| #embl AE0056    |                                        | actacaccacagagcagatcctcgacc             | gataccctgatgcctca                           | gaatggttacaacttcgaagactccat  |          |
| #embl AE0136    |                                        | atttcaccactgcacagatcttggatc             | gatactctgatgccaca                           | gaacggttacaacttcgaagactccat  |          |
| #embl U32733    |                                        | gctacaccactgaagaaatcttaaact             | gatgcgatcacgccaca                           | gaacggctotoogtttroogestroogt |          |
| #embl AE0062    |                                        | attacaccaccgaacaaattttagate             | gatgcagtgacaccaca                           | gaatggtt Link to MAIN PAGE t |          |
| #embl AE0140    |                                        | attataatacagaacaaatattagaca             | gacatgettatgeetca                           | gaatggatataactttgaagattcaat  |          |
| #embl AP0025    |                                        | tccgagctcttggatactcttcage               | cctcagatacgttgactccagg                      | gtatggatacaactttgaggatgcgat  |          |
| #embl AE0013    |                                        | tccgagctcttggatactcttcage               | cctcagatacgttgactccagg                      | gtatggatacaactttgaggatgcgat  |          |
| #embl AE0023    |                                        | ttcgagcattggggtattcgacage               | cttccgatacgttaactcctgg                      | gtatgggtacaacttcgaagatgcgat  |          |
| #embl AE0085    |                                        | g.tatgagtactgaagaaattataaas             | gataccgtaatgcctca                           | gaacggttataattttgaagattccat  |          |
| #embl AF0345    |                                        | g.tatgagtactgaagaaattataaas             | gataccgtaatgcctca                           | gaacggttataattttgaagattcaat  |          |
| #embl AL1390    |                                        | ggtataaaaaacaagatattattaagt             | atcttgataaagtaatgcctta                      | gaatggttataactatgaggatgctat  |          |
| #embl AE0011    |                                        | ggtttgatacgagagaaaaaataatag             | aggaagtttttaatctaaagcctca                   | gaatggatttaattatgaggatgctat  |          |
| #embl AE0012    |                                        | actacgaaacgcgtgagcagatcatcg             | aggaaacggaaacgatcaagccgca                   | gaacggttacaactacgaggatgccat  |          |
| #embl AE0085    |                                        | gtttctcaggtgatgatgaaatctttg             | ggacaatgaagtettgacaccaca                    | ggaaggttacaacttcgaggatgccgt  |          |
| #embl AE0064    |                                        | gtttctcaggtgatgatgaaattgttg             | agacaacgatgtgttaacaccaca                    | ggaaggttataactttgaggatgccgt  |          |
| #embl AE0173    |                                        | getttggtteegateaagaaattattg             | agatatgactacaattacaccgca                    | ggatggttataactacgaggatgcgat  |          |
| #embl AP0033    |                                        | gtttctcaagtgaccaagaaattgttg             | agatactgagtctatcacacctca                    | ggacggttacaactatgaggatgccgt  |          |
| #embl AL4455    |                                        | gttttactgaagaaagcatgtaca                | agaaatetetagaateaeteeaaa                    | aaatggatataactatgaagatgctat  |          |
| I I I I I Paste | alignment ) Sep1000 / Nuc 1-1000 / Nuc | 1001-2000 🖌 Nuc 2001-3000 🖌 Nuc 3001-40 | 00 🔏 Table sliding wind 25 🔏 Graphe sliding | wind 25 / 4                  | - I • Ē  |

# -Analysis of variability:

Go back to the **main page (in the Microsoft Excel® File Sheet** <u>« Paste the alignment »)</u> by using any of the boxes called <u>"Link to main page" (hypertext link)</u>. Then select one of the four hypertext links to analysis of variability:

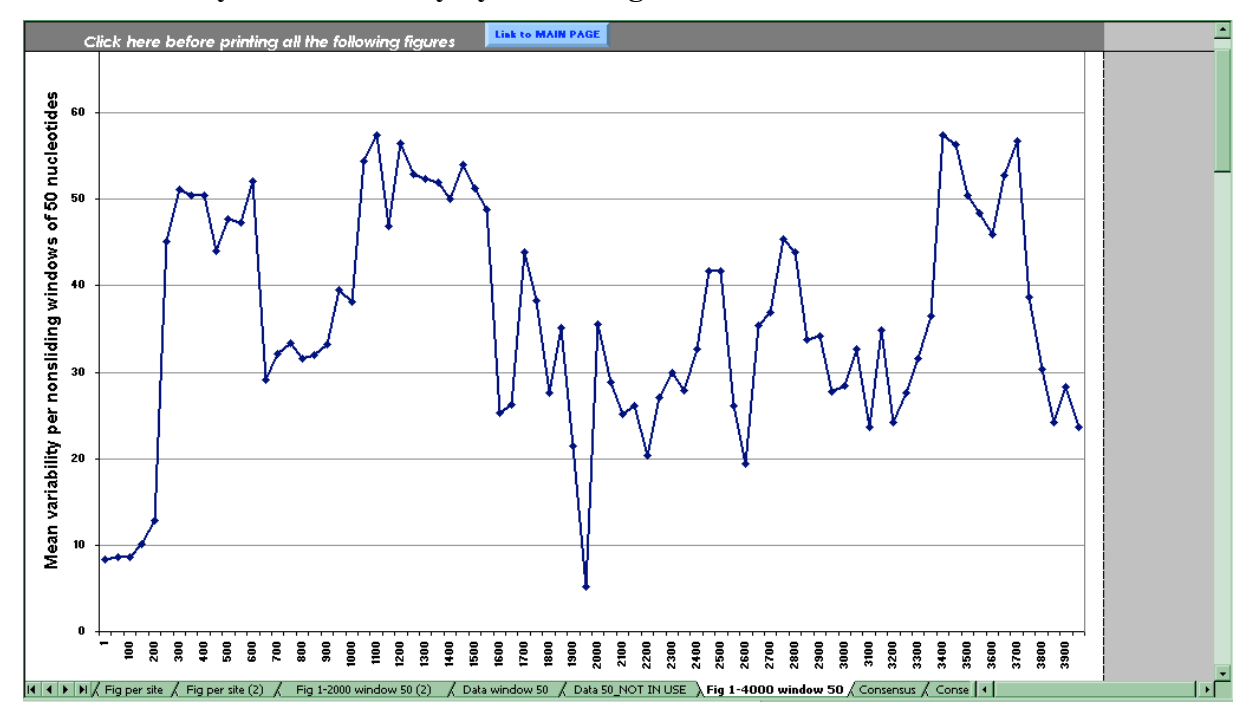

1-Link to analysis of variability by nonsliding windows of 50 nucleotides:

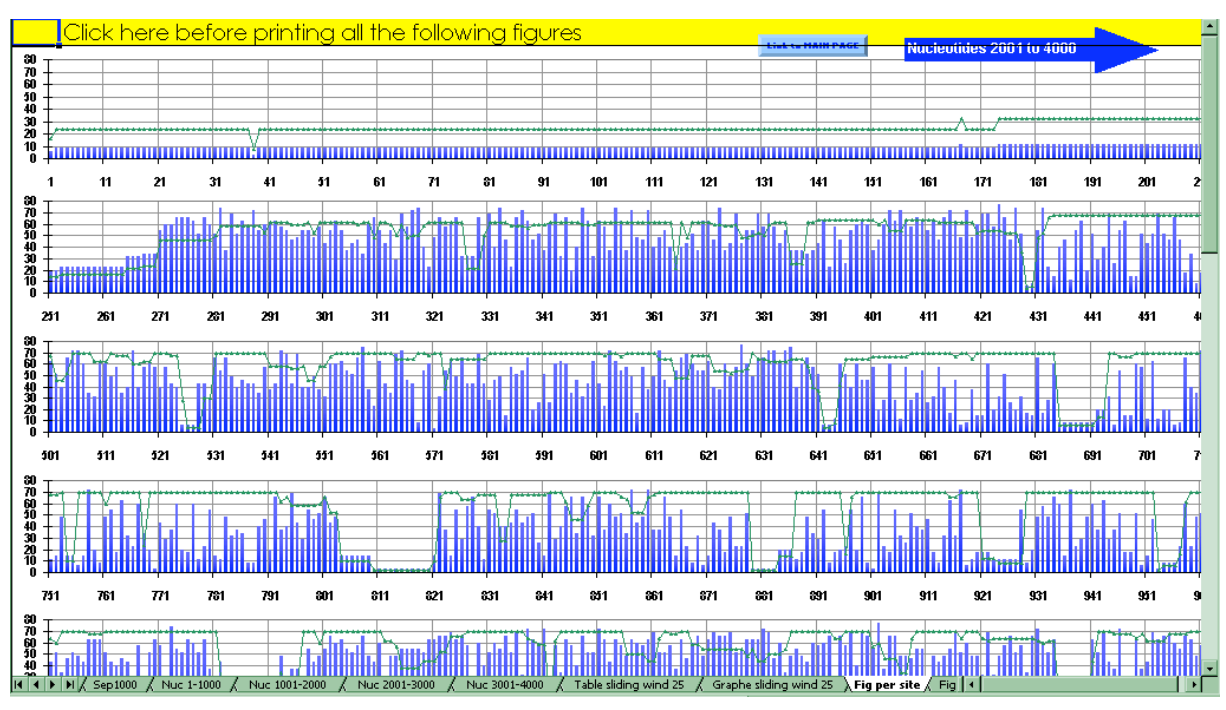

# 2-Link to site by site analysis of variability:

- The green line represents the absolute number of sequences analysed in the studied set of sequences;
- The blue rods represent variability at each site in the alignment of sequences;
- Nucleotide positions are noted in abcissa:

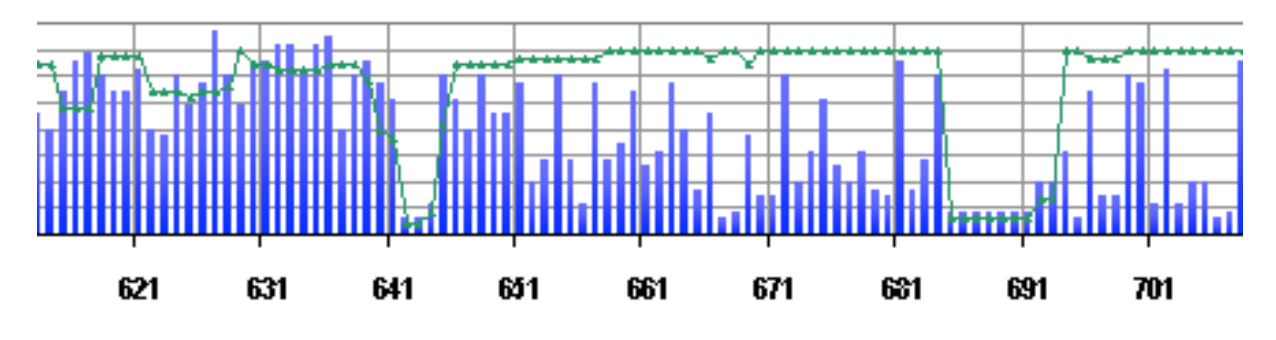

3-Link to analysis of variability by sliding window of 25 nucleotides:

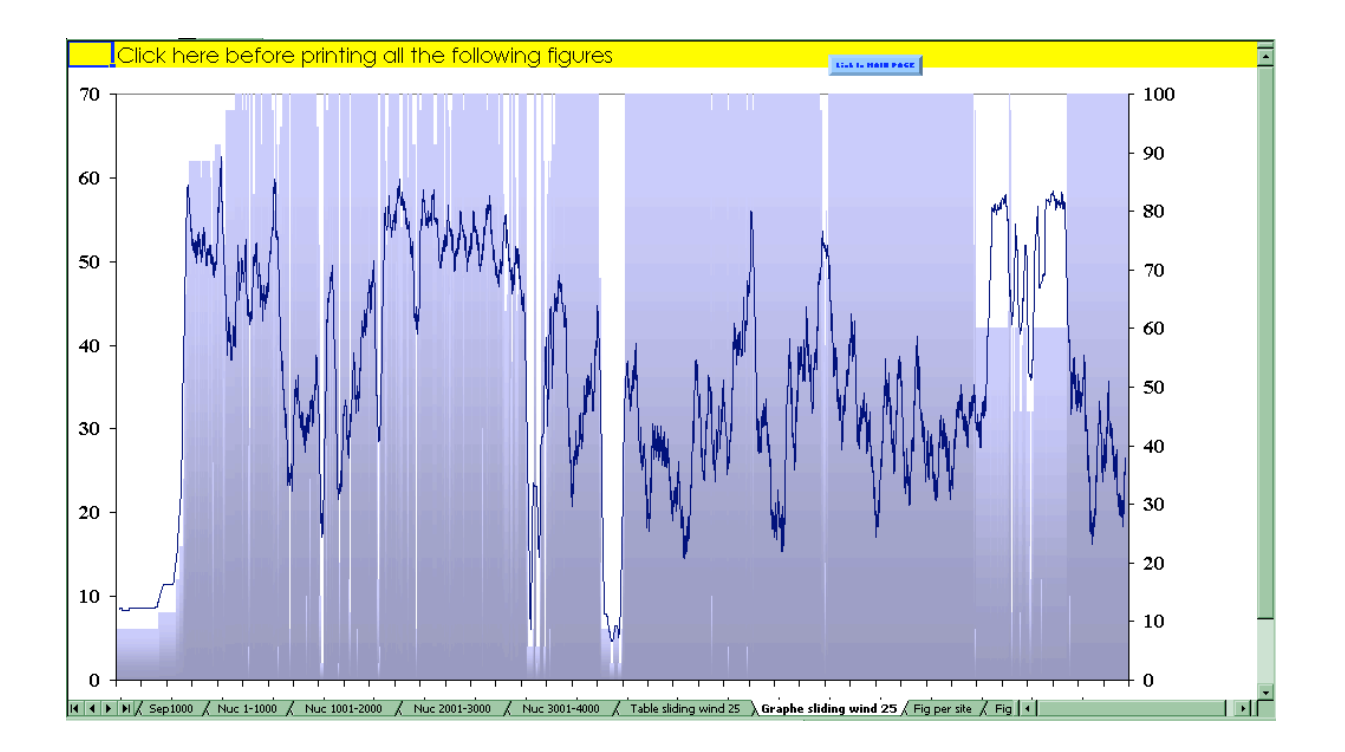

# 4-Link to detailed analysis of variability (per 200 nucleotides; click on the Microsoft Excel® sheet name index):

These tables contain the main part of analysis of variability: the level of variability correspond to the proportion of sequences for which, at a given nucleotidic site, the nucleotide differ compared with the nucleotide the most frequently found in the studied set of sequences.

- Positions that are defined correspond to those defined in the ClustalX alignment for the studied set of sequences.
- The number of distinct variations corresponds to the number of different nucleotides observed at a given site.
- Both absolute numbers and proportions of nucleotides harbored at a given site are given.

|      | D                                | E      | F     | G     | Н       |        | J    | K      | L       | M      | N       | 0   | Р            | Q       | R        | S      | Т             | U        | V     | W  | Х  | Y  | Ζ  | AA | AB |    |
|------|----------------------------------|--------|-------|-------|---------|--------|------|--------|---------|--------|---------|-----|--------------|---------|----------|--------|---------------|----------|-------|----|----|----|----|----|----|----|
| 105  | Positions                        | 1      | 2     | 3     | 4       | 5      | 6    | 7      | 8       | 9      | 10      | 11  | 12           | 13      | 14       | 15     | 16            | 17       | 18    | 19 | 20 | 21 | 22 | 23 | 24 |    |
| 106  | Defined positions                | 1      | 2     | 3     | 4       | 5      | 6    | 7      | 8       | 9      | 10      | 11  | 12           | 13      | 14       | 15     | 16            | 17       | 18    | 19 | 20 | 21 | 22 | 23 | 24 |    |
| 109  | Number of sequences              | 35     | 35    | 35    | 35      | 35     | 35   | 35     | 35      | 35     | 35      | 35  | 35           | 35      | 35       | 35     | 35            | 35       | 35    | 35 | 35 | 35 | 35 | 35 | 35 |    |
| 110  | Consensus                        | Α      | Т     | G     | Т       | С      | Α    | С      | Α       | Α      | Α       | Α   | Α            | Α       | С        | Т      | Α             | Α        | Т     | Т  | Т  | С  | Т  | Т  | Т  |    |
| 111  | Absolute values                  |        |       |       |         |        |      |        |         |        |         |     |              |         |          |        |               |          |       |    |    |    |    |    |    |    |
| 112  | A                                | 2      | 0     | 1     | 1       | 1      | 3    | 0      | 3       | 3      | 2       | 3   | 3            | 1       | 1        | 1      | 2             | 1        | 1     | 0  | 1  | 0  | 0  | 0  | 1  | -  |
| 113  | C C                              | 0      | 1     | 0     | 0       | 2      | 0    | 2      | 0       | 0      | 0       | 0   | 0            | 1       | 2        | 0      | 0             | 0        | 0     | 0  | 0  | 3  | 0  | 0  | 0  | -  |
| 114  | LINK TO MAIN PAGE T              | 0      | 2     | 0     | 2       | 0      | 0    | 1      | 0       | 0      | 1       | 0   | 0            | 1       | 0        | 2      | 1             | 1        | 2     | 3  | 2  | 0  | 3  | 2  | 2  |    |
| 115  | G                                | 0      | 0     | 2     | 0       | 0      | 0    | 0      | 0       | 0      | 0       | 0   | 0            | 0       | 0        | 0      | 0             | 1        | 0     | 0  | 0  | 0  | 0  | 1  | 0  | 1  |
| 117  | Other                            | 33     | 32    | 32    | 32      | 32     | 32   | 32     | 32      | 32     | 32      | 32  | 32           | 32      | 32       | 32     | 32            | 32       | 32    | 32 | 32 | 32 | 32 | 32 | 32 |    |
| 122  | 8                                |        |       |       |         |        |      |        |         |        |         |     |              |         |          |        |               |          |       |    |    |    |    |    |    |    |
| 123  | А                                | 6      | 0     | 3     | 3       | 3      | 9    | 0      | 9       | 9      | 6       | 9   | 9            | 3       | 3        | 3      | 6             | 3        | 3     | 0  | 3  | 0  | 0  | 0  | 3  | ī. |
| 124  | с                                | 0      | 3     | 0     | 0       | 6      | 0    | 6      | 0       | 0      | 0       | 0   | 0            | 3       | 6        | 0      | 0             | 0        | 0     | 0  | 0  | 9  | 0  | 0  | 0  | 1  |
| 125  | т                                | 0      | 6     | 0     | 6       | 0      | 0    | 3      | 0       | 0      | 3       | 0   | 0            | 3       | 0        | 6      | 3             | 3        | 6     | 9  | 6  | 0  | 9  | 6  | 6  | 1  |
| 126  | G                                | 0      | 0     | 6     | 0       | 0      | 0    | 0      | 0       | 0      | 0       | 0   | 0            | 0       | 0        | 0      | 0             | 3        | 0     | 0  | 0  | 0  | 0  | 3  | 0  | Ī  |
| 128  | Other                            | 94     | 91    | 91    | 91      | 91     | 91   | 91     | 91      | 91     | 91      | 91  | 91           | 91      | 91       | 91     | 91            | 91       | 91    | 91 | 91 | 91 | 91 | 91 | 91 |    |
| 136  | Nb of distinct variations        | 1      | 2     | 2     | 2       | 2      | 1    | 2      | 1       | 1      | 2       | 1   | 1            | 3       | 2        | 2      | 2             | 3        | 2     | 1  | 2  | 1  | 1  | 2  | 2  |    |
| 138  | Variability                      | 6      | 9     | 9     | 9       | 9      | 9    | 9      | 9       | 9      | 9       | 9   | 9            | 9       | 9        | 9      | 9             | 9        | 9     | 9  | 9  | 9  | 9  | 9  | 9  |    |
| 139  | Positions                        | 1      | 2     | 3     | 4       | 5      | 6    | 7      | 8       | 9      | 10      | 11  | 12           | 13      | 14       | 15     | 16            | 17       | 18    | 19 | 20 | 21 | 22 | 23 | 24 |    |
| 140  | Defined positions                | 1      | 2     | 3     | 4       | 5      | 6    | 7      | 8       | 9      | 10      | 11  | 12           | 13      | 14       | 15     | 16            | 17       | 18    | 19 | 20 | 21 | 22 | 23 | 24 |    |
| 141  |                                  |        |       |       |         |        |      |        |         |        |         |     |              |         |          |        |               |          |       |    |    |    |    |    |    |    |
| 142  |                                  |        |       |       |         |        |      |        |         |        |         |     |              |         |          |        |               |          |       |    |    |    |    |    |    |    |
| 143  |                                  |        |       |       |         |        |      |        |         |        |         |     |              |         |          |        |               |          |       |    |    |    |    |    |    |    |
| 144  |                                  |        |       |       |         |        |      |        |         |        |         |     |              |         |          |        |               |          |       |    |    |    |    |    |    |    |
| 145  |                                  |        |       |       |         |        |      |        |         |        |         |     |              |         |          |        |               |          |       |    |    |    |    |    |    |    |
| 146  |                                  |        |       |       |         |        |      |        |         |        |         |     |              |         |          |        |               |          |       |    |    |    |    |    |    |    |
| 147  |                                  |        |       |       |         |        |      |        |         |        |         |     |              |         |          |        |               |          |       |    |    |    |    |    |    |    |
| 148  |                                  |        |       |       |         |        |      |        |         |        |         |     |              |         |          |        |               |          |       |    |    |    |    |    |    |    |
| 14 4 | ▶ N / Data window 50 / Data 50_N | IOT IN | USE / | Fig 1 | -4000 v | vindow | 50 / | Consen | sus 🗸 i | Consen | sus (2) | 1×1 | (2) <i>k</i> | v X v G | 2) ), Ya | r 1-20 | <b>0</b> / V. | ar 201-4 | 400 X |    |    |    |    |    |    | Ē  |

All figures or tables are printable.

An example of the use of SVARAP: Investigation of the usefulness of *rpoB* sequencing for differentiation and identification of bacteria belonging to the genera *Afipia* and *Bosea* which are amoeba-resisting bacteria recently reported to colonize hospital water supplies (<u>Appl</u> Environ Microbiol 2003, 69(11):6740-9):

# **SVARAP:** Sequence VARiability Analysis Program

An example of application: rpoB gene sequencing for identification of Corynebacterium species

```
Clustal X alignment
```

Khamis, A., Raoult, D. & La Scola, B. (2004). J Clin Microbiol 42:3925-31.

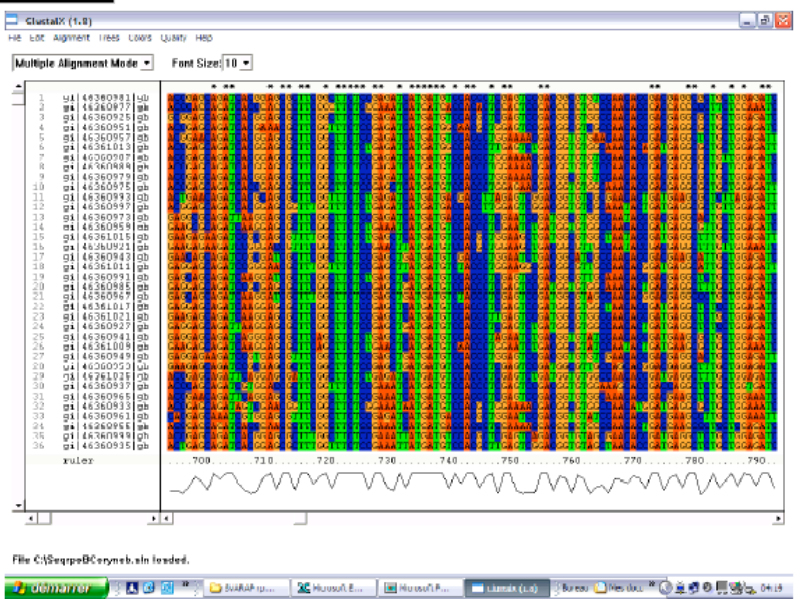

# Corynebacterium species: variability in rpoB

« One shot » vizualisation of nucleotide variability (nonsliding window of 50 nucleotides)

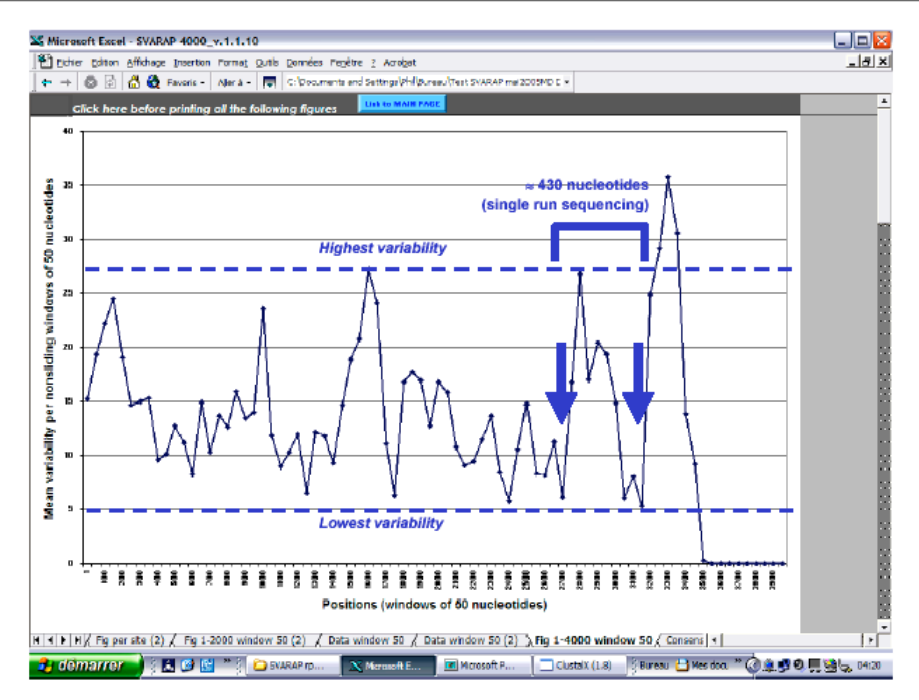

« One shot » vizualisation of nucleotide site-by-site variability (nuc. 2001-4000 of the alignment)

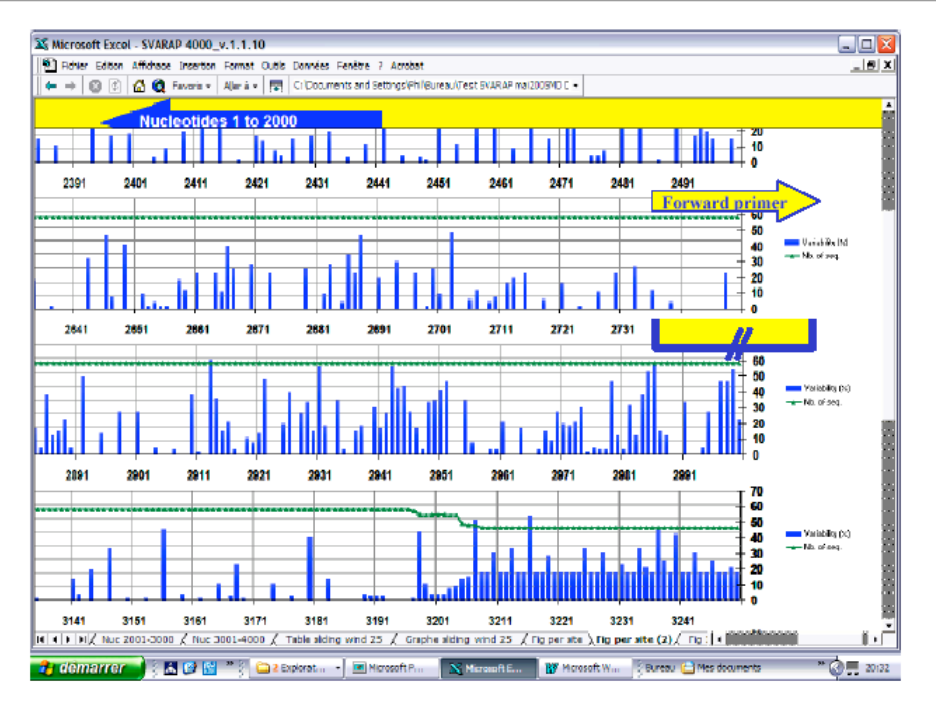

# Corynebacterium species: variability in rpoB

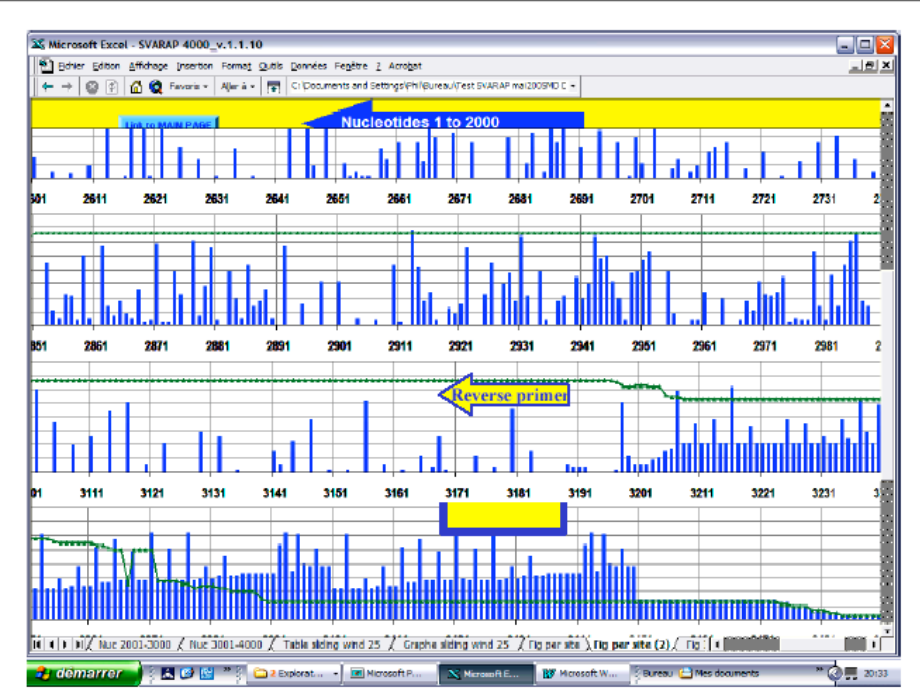

« One shot » vizualisation of nucleotide site-by-site variability (nuc. 2001- 4000 of the alignment)

Vizualisation of nucleotide site-by-site variability: primers hibridization regions

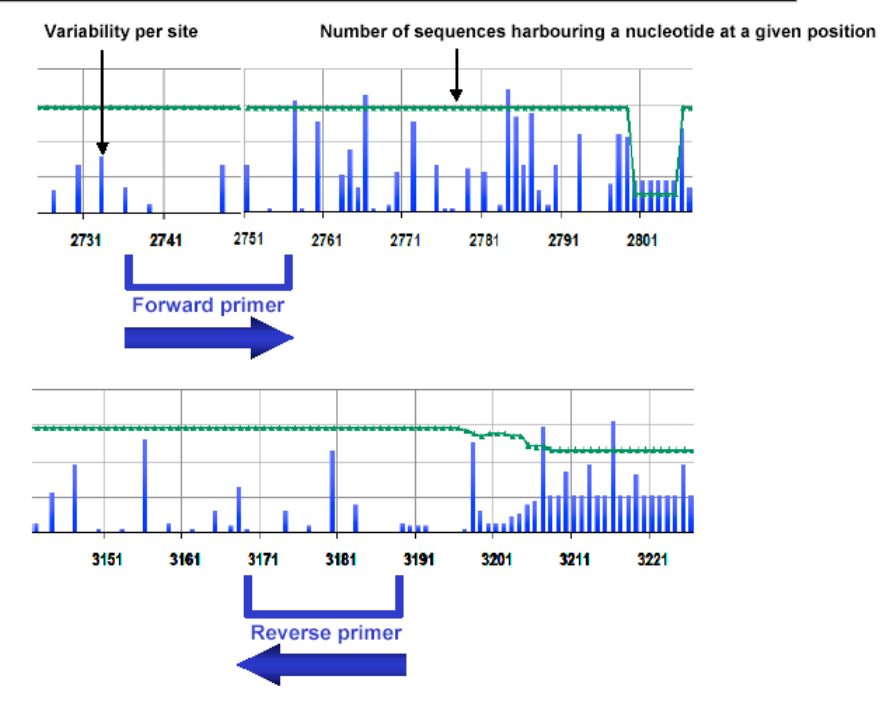

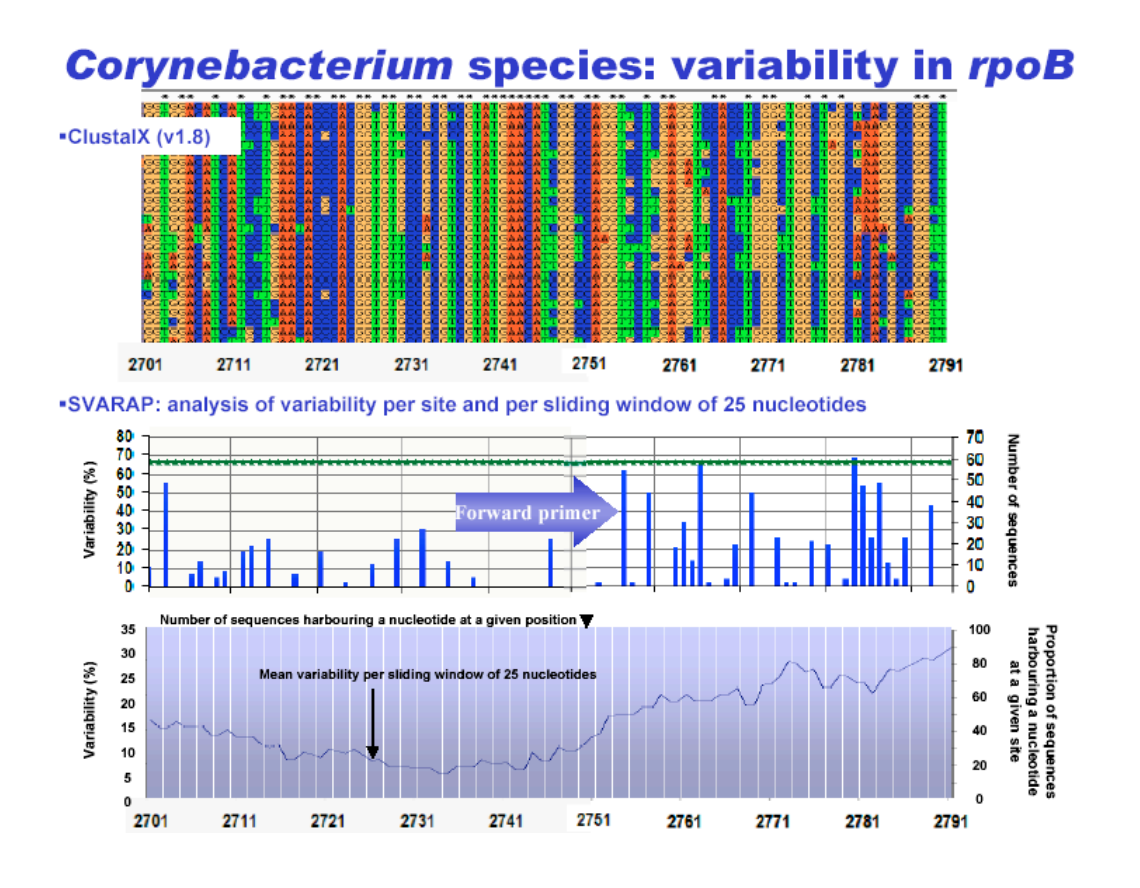

|                              | Forward primer |      |      |      |      |      |      |             |      |      |      |      |      |      | _    |      |      |             |      |      |      |      |      |      |
|------------------------------|----------------|------|------|------|------|------|------|-------------|------|------|------|------|------|------|------|------|------|-------------|------|------|------|------|------|------|
|                              |                |      |      |      |      |      |      |             |      |      |      |      |      |      |      |      |      |             |      |      |      |      |      |      |
| Defined positions            | 2736           | 2737 | 2738 | 2739 | 2740 | 2741 | 2742 | 2743        | 2744 | 2745 | 2746 | 2747 | 2748 | 2749 | 2750 | 2751 | 2752 | 2753        | 2754 | 2755 | 2756 | 2757 | 2758 | 2759 |
| Number of sequences          | 58             | 58   | 58   | 58   | 58   | 58   | 58   | 58          | 58   | 58   | 58   | 58   | 58   | 58   | 58   | 58   | 58   | 58          | 58   | 58   | 58   | 58   | 58   | 58   |
| Consensus                    | Т              | С    | G    | т    | Α    | т    | G    | Α           | А    | С    | Α    | т    | С    | G    | G    | С    | С    | Α           | G    | G    | т    | G    | С    | Т    |
| Absolute values              |                |      |      |      |      |      |      |             |      |      |      |      |      |      |      |      |      |             |      |      |      |      |      |      |
| А                            | 0              | 0    | 0    | 2    | 58   | 0    | 0    | 58          | 58   | 0    | 58   | 0    | 0    | 0    | 0    | 0    | 0    | 58          | 1    | 0    | 0    | 0    | 0    | 0    |
| Link to MAIN PAGE            | 8              | 58   | 0    | 1    | 0    | 0    | 0    | 0           | 0    | 58   | 0    | 0    | 43   | 0    | 0    | 43   | 58   | 0           | 0    | 0    | 0    | 21   | 57   | 0    |
| Т                            | 50             | 0    | 0    | 55   | 0    | 58   | 0    | 0           | 0    | 0    | 0    | 58   | 15   | 0    | 0    | - 14 | 0    | 0           | 0    | 0    | 58   | 15   | 1    | 58   |
| G                            | 0              | 0    | 58   | 0    | 0    | 0    | 58   | 0           | 0    | 0    | 0    | 0    | 0    | 58   | 58   | 1    | 0    | 0           | -57  | 58   | 0    | 22   | 0    | 0    |
| Other                        | 0              | 0    | 0    | 0    | 0    | 0    | 0    | 0           | 0    | 0    | 0    | 0    | 0    | 0    | 0    | 0    | 0    | 0           | 0    | 0    | 0    | 0    | 0    | 0    |
|                              |                |      |      |      |      |      |      |             |      |      |      |      |      |      |      |      |      |             |      |      |      |      |      |      |
| A                            | 0              | 0    | 0    | 3    | 100  | 0    | 0    | <b>10</b> 0 | 100  | 0    | 100  | 0    | 0    | 0    | 0    | 0    | 0    | <b>10</b> 0 | 2    | 0    | 0    | 0    | 0    | 0    |
| c                            | - 14           | 100  | 0    | 2    | 0    | 0    | 0    | 0           | 0    | 100  | 0    | 0    | 74   | 0    | 0    | 74   | 100  | 0           | 0    | 0    | 0    | 36   | 98   | 0    |
| т                            | 86             | 0    | 0    | 95   | 0    | 100  | 0    | 0           | 0    | 0    | 0    | 100  | 26   | 0    | 0    | 24   | 0    | 0           | 0    | 0    | 100  | 26   | 2    | 100  |
| a                            | 0              | 0    | 100  | 0    | 0    | 0    | 100  | 0           | 0    | 0    | 0    | 0    | 0    | 100  | 100  | 2    | 0    | 0           | - 98 | 100  | 0    | 38   | 0    | 0    |
| Other                        | 0              | 0    | 0    | 0    | 0    | 0    | 0    | 0           | 0    | 0    | 0    | 0    | 0    | 0    | 0    | 0    | 0    | 0           | 0    | 0    | 0    | 0    | 0    | 0    |
| Nili af distinct vecisticans | 1              | 0    | 0    | 2    | 0    | 0    | 0    | 0           | 0    | 0    | 0    | 0    | 1    | 0    | 0    | 2    | 0    | 0           | 1    | 0    | 0    | 2    | 1    | 0    |
| Variability                  | 14             | 0    | 0    | 5    | 0    | 0    | 0    | 0           | 0    | 0    | 0    | 0    | 26   | 0    | 0    | 26   | 0    | 0           | 2    | 0    | 0    | 62   | 2    | 0    |
|                              | •              |      |      |      |      |      |      |             |      |      |      |      |      |      |      |      |      |             |      |      |      |      |      |      |

Corynebacterium species: variability in rpoB ClustalX (v1.8) COTTOT CACCATE •SVARAP: analysis of variability per site and per sliding window of 25 nucleotides **Reverse primer** 70 60 50 40 30 20 10 Number of sequences 50 40 30 20 10 Variability (%) llmII Ō Proportion of sequences harbouring a nucleotide at a given site Variability (%) 

|                            | Reverse primer |      |      |      |      |      |      |      |      |      |      |      |      |      |      |      |      |      |      |      |      |      |            |      |
|----------------------------|----------------|------|------|------|------|------|------|------|------|------|------|------|------|------|------|------|------|------|------|------|------|------|------------|------|
|                            |                |      |      |      |      |      |      |      |      |      |      |      |      |      |      |      |      |      |      |      |      |      |            |      |
| Defined positions          | 3167           | 3168 | 3169 | 3170 | 3171 | 3172 | 3173 | 3174 | 3175 | 3176 | 3177 | 3178 | 3179 | 3180 | 3181 | 3182 | 3183 | 3184 | 3185 | 3186 | 3187 | 3188 | 3189       | 3190 |
| Number of sequences        | 58             | 58   | 58   | 58   | 58   | 58   | 58   | 58   | 58   | 58   | 58   | 58   | 58   | 58   | 58   | 58   | 58   | 58   | 58   | 58   | 58   | 58   | 58         | 58   |
| Consensus                  | С              | С    | С    | Α    | G    | С    | G    | С    | Т    | т    | С    | G    | G    | С    | G    | Α    | G    | А    | т    | G    | G    | А    | G          | G    |
| Absolute values            |                |      |      |      |      |      |      |      |      |      |      |      |      |      |      |      |      |      |      |      |      |      |            |      |
| A                          | 0              | 6    | 0    | 58   | 0    | 0    | 0    | 0    | 0    | 0    | 0    | 0    | 0    | 1    | 0    | 58   | 9    | 58   | 0    | 0    | 0    | 58   | 3          | 0    |
| Link to MAIN PAGE          | 56             | 43   | 57   | 0    | 0    | 58   | 0    | 51   | 0    | 0    | 56   | 0    | 0    | 31   | 0    | 0    | 0    | 0    | 0    | 0    | 0    | 0    | 0          | 0    |
| Т                          | 2              | 9    | 0    | 0    | 0    | 0    | 0    | 7    | 58   | 58   | 2    | 0    | 0    | 26   | 0    | 0    | 0    | 0    | 58   | 0    | 0    | 0    | 0          | 2    |
| G                          | 0              | 0    | 1    | 0    | 58   | 0    | 58   | 0    | 0    | 0    | 0    | 58   | -58  | 0    | 58   | 0    | 49   | 0    | 0    | 58   | 58   | 0    | <b>6</b> 5 | 56   |
| Other                      | 0              | 0    | 0    | 0    | 0    | 0    | 0    | 0    | 0    | 0    | 0    | 0    | 0    | 0    | 0    | 0    | 0    | 0    | 0    | 0    | 0    | 0    | 0          | 0    |
| 8                          |                |      |      |      |      |      |      |      |      |      |      |      |      |      |      |      |      |      |      |      |      |      |            |      |
| A                          | 0              | 10   | 0    | 100  | 0    | 0    | 0    | 0    | 0    | 0    | 0    | 0    | 0    | 2    | 0    | 100  | 16   | 100  | 0    | 0    | 0    | 100  | 5          | 0    |
| c                          | 97             | 74   | 98   | 0    | 0    | 100  | 0    | 88   | 0    | 0    | -97  | 0    | 0    | 53   | 0    | 0    | 0    | 0    | 0    | 0    | 0    | 0    | 0          | 0    |
| т                          | 3              | 16   | 0    | 0    | 0    | 0    | 0    | 12   | 100  | 100  | 3    | 0    | 0    | 45   | 0    | 0    | 0    | 0    | 100  | 0    | 0    | 0    | 0          | 3    |
| G                          | 0              | 0    | 2    | Q    | 100  | 0    | 100  | 0    | 0    | 0    | 0    | 100  | 100  | 0    | 100  | 0    | 84   | 0    | 0    | 100  | 100  | 0    | 95         | 97   |
| Other                      | 0              | 0    | 0    | 0    | 0    | 0    | 0    | 0    | 0    | 0    | 0    | 0    | 0    | 0    | 0    | 0    | 0    | 0    | 0    | 0    | 0    | 0    | 0          | 0    |
| Alt of distinct variations | 1              | 2    | 1    | 0    | 0    | 0    | 0    | 1    | 0    | 0    | 1    | 0    | 0    | 2    | 0    | 0    | 1    | 0    | 0    | 0    | 0    | 0    | 1          | 1    |
| Variability                | 3              | 26   | 2    | Ō    | Ō    | Ō    | 0    | 12   | Ō    | 0    | 3    | Ō    | Ō    | 47   | Ō    | Ō    | 16   | Ō    | Ō    | Ō    | Ō    | 0    | 5          | 3    |
|                            |                |      |      |      |      |      |      |      |      |      |      |      |      |      |      |      |      |      |      |      |      |      |            |      |

SVARAP download :

- Philippe Colson, Unité des Rickettsies, CNRS UMR 6020, IFR 48, Faculté de Médecine, Université de la Méditerranée, Marseille, France.
- http://ifr.free.fr/recherche/jeu\_cadre/jeu\_rickettsie.html
- · Hypertext link « Téléchargement »

## aSVARAP user manual

The study of variability can also concern amino acid sequences (amino acids 1 to 1000). The principle and use are the same as for SVARAP.

#### References for published studies using SVARAP or aSVARAP

- 1. Adékambi T, Colson P, Drancourt M. *Rpo*B-based identification of nonpigmented and late-pigmenting rapidly growing mycobacteria. J Clin Microbiol 2003, 41(12):5699-5708.
- Colson, P., M. Henry, C. Tourres, D. Lozachmeur, H. Gallais, J. A. Gastaut, J. Moreau, and C. Tamalet. 2004. Polymorphism and drug-selected mutations in the protease gene of human immunodeficiency virus type 2 from patients living in Southern France. <u>J Clin</u> <u>Microbiol 2004</u>, 42(2):570-577.
- Colson P, Henry M, Tivoli N, Gallais H, Gastaut JA, Moreau J, Tamalet C. Polymorphism and drug-selected mutations in the reverse transcriptase gene of HIV-2 from patients living in southeastern France. <u>J Med Virol 2005</u>, 75: 381-390.

- Khamis A, Colson P, Raoult D, La Scola B. Usefulness of rpoB gene sequencing for identification of Afipia and Bosea species including a strategy for the choice of discriminative partial sequences. <u>Appl Environ Microbiol 2003</u>, 69(11):6740-9.
- Khamis A, Raoult D, La Scola B. rpoB gene sequencing for identification of Corynebacterium species. J Clin Microbiol. 2005 Apr;43(4):1934-6.

# **Other references**

Thompson, J. D., T. J. Gibson, F. Plewniak, F. Jeanmougin, and D. G. Higgins. 1997. The CLUSTAL\_X windows interface: flexible strategies for multiple sequence alignment aided by quality analysis tools. Nucleic Acids Res 25:4876-4882.

## **Contact**

## Philippe Colson

Fédération Hospitalière de Microbiologie Clinique et d'Hygiène, CHRU Timone, Laboratoire de Virologie, 264 rue Saint-Pierre 13385, Marseille Cedex 05.

Phone number: +33 (0)4 91 38 55 19 ; Fax number: +33 (0)4 91 38 55 18; E-mail address: Philippe.Colson@ap-hm.fr

Unité des Rickettsies, CNRS UMR 6020 IFR48, Faculté de Médecine, Université de la Méditerranée, 27 boulevard Jean Moulin, 13 385 Marseille Cedex 05. Phone number: +33 (0)4 91 38 55 17.

#### Downloads

SVARAP and aSVARAP: <u>http://ifr48.timone.univ-mrs.fr/portail2/index.php?option=com\_content&task=view&id=50 -</u> <u>telechargements</u> An example of use for SVARAP: <u>http://ifr48.timone.univ-mrs.fr/files/SVARAP/ExampleUseSVARAP.pdf</u>